## LOGIN IDM

In order to access the registration site for the conference you have to follow a few simple steps to be authorized to do so.

- 1. Please click on your preferred registration category (Chair and Speaker, International Participant, Swiss Participant or Official Delegation.
- **2.** You will be redirected to the following website where you will be able create your personal password.

A password will be required, should you wish to amend your registration. Please keep your personal login email and password in a safe place.

**1.** Please select the following option and double click

| Sign in                                                                    |                                                                   |
|----------------------------------------------------------------------------|-------------------------------------------------------------------|
| Please choose your preferred Login method.                                 |                                                                   |
| You are logging into the following application: https://int.events.eda.adm | in.ch/edawebform/                                                 |
| Username / Password identification                                         | Swiss Government Smartcard                                        |
| Create here your new FDFA.IDM account or recover your password.            | Hyou have a Smartcard from Series Government, you can use<br>this |
| SuisseID<br>Login directly with SuisseID.                                  |                                                                   |
| suisselD                                                                   |                                                                   |
|                                                                            |                                                                   |

2. Please choose "Register new account"

| Confederazione Sviz<br>Confederazione Sviz<br>Confederazione Sviz | enosseeschaft Federal Department of Foreign Affairs<br>FDFA FDFA | My account Register new account Recover password Logout EN DE FR IT |
|-------------------------------------------------------------------|------------------------------------------------------------------|---------------------------------------------------------------------|
| Login credentials                                                 |                                                                  |                                                                     |
| Email address                                                     |                                                                  |                                                                     |
| Password                                                          |                                                                  |                                                                     |
|                                                                   | Login Abort                                                      |                                                                     |
|                                                                   | Register new account<br>Recover password                         |                                                                     |
| Federal Department of                                             | Foreign Affairs FDFA                                             | Terms and conditions Impression                                     |

## Please enter your E-mail address and click "Register" 3.

| a.admin.ch/Login/Self                                                                         | Re D - C V Registration portal - EDA IDM ×                                                                          |                                          |
|-----------------------------------------------------------------------------------------------|----------------------------------------------------------------------------------------------------|------------------------------------------|
| Schweizerische Eidger<br>Confederation suisse<br>Confederazione Svizz<br>Confederaziun svizra | Pederal Department of Foreign Affairs My account Register new account<br>FDFA My account Register new account<br>ra | It Recover password Logout EN DE FR IT E |
| ser Information                                                                               |                                                                                                    |                                          |
| Email address                                                                                 | stephan@ · · ·                                                                                                    |                                          |
| Captcha                                                                                       | For security reasons you are required to proof that you are a human (not a computer).                               |                                          |
|                                                                                               | By registering you agree to the terms and conditions located here <u>Terms and conditio</u>                         | <u>ns</u>                                |
|                                                                                               | Register                                                                                                    |                                          |
| ederal Department of F                                                                        | oreign Affairs FDFA                                                                                                 | Terms and conditions Impressur           |

## Follow the instructions provided 4.

- -
- You will receive an email to your account. Please confirm your registration in the email. -

| .eda.admin.ch/Login/SelfRe 🔎 👻 🔮 😍                                                                           | Registration portal - EDA IDM ×           |            |                      |                  |           |             |
|----------------------------------------------------------------------------------------------------|-------------------------------------------|------------|----------------------|------------------|-----------|-------------|
| Confederazione Svizzera<br>Confederazione Svizzera<br>Confederazione Svizzera                                | deral Department of Foreign Affairs<br>FA | My account | Register new account | Recover password | Logout EN | DE FR IT ES |
|                                                                                                    |                                           |            |                      |                  |           |             |
| User registration                                                                                            |                                           |            |                      |                  |           |             |
| User registration<br>Registration was successfully requested.                                                |                                           |            |                      |                  |           |             |
| User registration<br>Registration was successfully requested.<br>You will receive an email with further inst | uctions within the next few minutes.      |            |                      |                  |           |             |

| Welcome to EDA IDM. Please confirm your registration with the link below.         |
|-----------------------------------------------------------------------------------|
| Welcome to EDA IDM.<br>Please confirm your registration with the link below.      |
| Please confirm your registration with the link below.                             |
|                                                                                   |
| Confirm Registration                                                              |
| https://int.account.idm.eda.admin.ch/Login/SelfRegistration/SetPassword?          |
| blob=BQNKhKvTqdZa%2b2KLID67Tsmz3Kdb1oFRK4h7EGI7E%2bepXn%                          |
| 2b4X1IM7Cn%2b%2bzdKQojHiMhk%2bEJ%                                                 |
| 2b2rVmKm6mFFojZ3bumuhlap2GngIswfP7B%                                              |
| 2b2SIbX2ZajuK7LJgAyIGZ4wWz6kq25QEvsF81WV/YqzJA67n%2fhaGYeiVI95gVx                 |
| 3d                                                                                |
| Thanks, have a nice day.                                                          |
| , , , , , , , , , , , , , , , , , , ,                                             |
|                                                                                   |
| This is as submatically apparented amail, for any quantizer since a particulation |

| 5. | Finish your application                                          | Set parsword<br>To help protect you and your information, we require strong passwords. First thing to consider when creating<br>passwords.<br>* Passond build protect of duringed must contain.<br>A) had to be inversasi them |                                                                                                    |  |
|----|------------------------------------------------------------------|----------------------------------------------------------------------------------------------------|----------------------------------------------------------------------------------------------------|--|
| -  | Please fill in the form provided and click "Finish"              | At least one numb<br>Must be a minimum I<br>Passwords may not co<br>The system remember                                                                                                    | er<br>engehof eligibit characters<br>onden anglott of gont of part of your name or your usarname.<br>In a passwordt you have already used, and will not allow you to reuse an old password. |  |
| -  | You will be automatically redirected to the Registration Website | Reenter new<br>password*<br>Additional details<br>Title*                                                                                                    |                                                                                                    |  |
| ſ  | Please store your email address and password                     | Last name*<br>Address<br>Postal code / City<br>Country                                                                                                    |                                                                                                    |  |
| Ľ  | You will need it to amend your registration                      | Organization<br>Mobile number<br>Phone number<br>Notes                                                                                                    |                                                                                                    |  |
|    |                                                                  |                                                                                                    |                                                                                                    |  |

rd are the rules for